## Basic Search การสืบค้นขั้นพื้นฐาน

1. พิมพ์คำหรือวลี
 4. ระบุช่วงเวลาที่ตีพิมพ์
 2. ระบุเขตข้อมูล
 5. คลิกปุ่ม Search
 3. ระบุตัวเชื่อมเพื่อสร้างเงื่อนไขในการสืบค้น

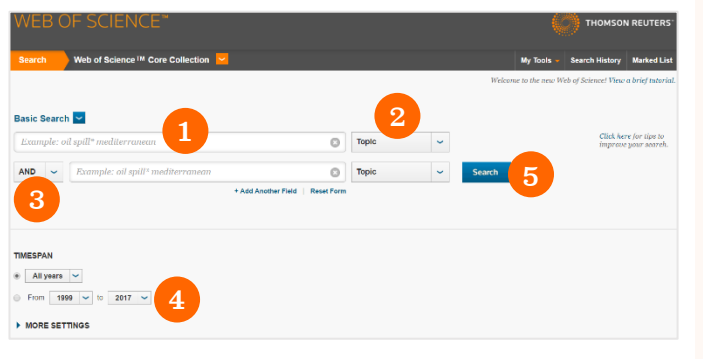

# **Author Search**

- 1. พิมพ์นามสกุลและอักษรแรกของชื่อ
- คลิก Select Research Domain กรณีต้องการ แยกผลลัพธ์ตามสาขา
- ค้นหาผลลัพธ์จากสาขาที่เกี่ยวข้อง
- หรือคลิก Select Organization เพื่อค้นหา ผลลัพธ์จากองค์กรที่เกี่ยวข้องสัมพันธ์กับผู้แต่ง
- เลือกองค์กรที่ต้องการ
- 6. คลิก Finish Search เพื่อดูผลลัพธ์

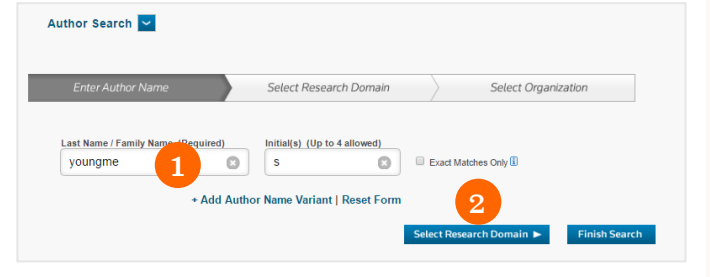

## Web of Science

ให้ข้อมูลบรรณานุกรมและสาระสังเขปพร้อม การอ้างอิงและอ้างถึง ที่ครอบคลุมสาขาวิชาหลักทั้ง วิทยาศาสตร์ สังคมศาสตร์ และ มนุษยศาสตร์ จาก วารสารมากกว่า 10,000 รายชื่อให้ข้อมูลตั้งแต่ปี 2001 – ปัจจุบัน

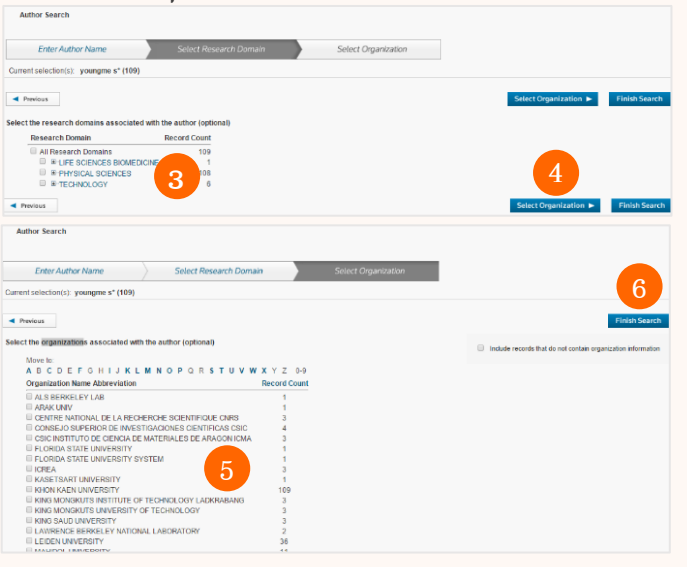

# **Cited Reference Search**

- 1. พิมพ์ข้อมูล
- 2. เลือกเพื่อกำหนดเขตข้อมูล เช่น
  - Cited Author: ชื่อผู้แต่งที่ได้รับการอ้างถึง โดยใช้ นามสกุล และอักษรแรกของชื่อในการสืบค้น
  - Cited Work: ชื่อของสิ่งพิมพ์ที่ได้รับการอ้างถึง เช่น
     ชื่อวารสาร ชื่อหนังสือ เป็นต้น
  - Cited Year(s): ปีที่พิมพ์ของเอกสารที่ได้รับการ
     อ้างถึงพิมพ์คำค้นแล้วคลิก Search
- คลิกหน้ารายการที่ต้องการแสดงรายการเอกสารที่ อ้างถึงบทความนี้
- 4. คลิกเพื่อแสดงชื่อเรื่องหรือชื่อบทความ
- 5. จำนวนครั้งที่บทความนี้ได้รับการอ้างอิงถึง

#### Cited Reference Search

Find the articles that cite a person's work

Step 1: Enter information about the cited work. Fields are combined with the Boolean AND operator. \* Note: Entering the title, volume, issue, or page in combination with other fields may reduce the number of cited reference varia

|                                       | ungme S.                                                                                                    |                                                                                                    |                                      |                                 |                          |                             | 0                                                                                                    | Cited Au                                | thor                                                                                                    | ~                                                                                                    |
|---------------------------------------|----------------------------------------------------------------------------------------------------|----------------------------------------------------------------------------------------------------|--------------------------------------|---------------------------------|--------------------------|-----------------------------|----------------------------------------------------------------------------------------------------|-----------------------------------------|----------------------------------------------------------------------------------------------------|----------------------------------------------------------------------------------------------------|
|                                       |                                                                                                    |                                                                                                    |                                      |                                 |                          |                             |                                                                                                    | Cited Aut                               | hor                                                                                                    |                                                                                                    |
| Ex                                    | ampla: I Comp* Appl* Mc                                                                                                    | -+b *                                                                                                    |                                      |                                 |                          |                             | 0                                                                                                    | Cited Wor                               | k 🖉                                                                                                    |                                                                                                    |
| Ex                                    | атріе: 5 сотр- Аррі- ма                                                                                                    | 11.n.~                                                                                                    |                                      |                                 |                          |                             | 0                                                                                                    | Cited Yea                               | r(s)                                                                                                    | 2                                                                                                    |
| Viev                                  | vabbreviation list                                                                                                    |                                                                                                    |                                      |                                 |                          |                             |                                                                                                    | Cited Volu                              | ume*                                                                                                    |                                                                                                    |
|                                       | 1                                                                                                    |                                                                                                    |                                      |                                 |                          |                             |                                                                                                    | Cited Issu                              | 16.<br>1                                                                                                |                                                                                                    |
| Ex                                    | ample: 1943 or 1943-1945                                                                                                    |                                                                                                    |                                      |                                 |                          |                             | 0                                                                                                    | Cited Pag                               | les.                                                                                                    |                                                                                                    |
|                                       |                                                                                                    |                                                                                                    | + A                                  | dd An                           | other                    | Field                       | Reset Form                                                                                                    | Cited fille                             | *                                                                                                    |                                                                                                    |
| Searc                                 |                                                                                                    |                                                                                                    |                                      |                                 |                          |                             |                                                                                                    | My Tools 🔻                              | Search His                                                                                              | story Marked Li                                                                                                    |
|                                       |                                                                                                    |                                                                                                    |                                      |                                 |                          |                             |                                                                                                    |                                         |                                                                                                    |                                                                                                    |
| ited                                  | Reference Search                                                                                                    |                                                                                                    |                                      |                                 |                          |                             |                                                                                                    |                                         |                                                                                                    | View our Cited<br>Reference Searc                                                                                                    |
| nd ti                                 | e articles that cite a person's work.                                                                                                    |                                                                                                    |                                      |                                 |                          |                             |                                                                                                    |                                         |                                                                                                    | tutorial.                                                                                                    |
| itep 1                                | b: Select cited references and click "Finish Select cited references and click "Finish Select cited references     | sarch."                                                                                                    |                                      |                                 |                          |                             |                                                                                                    |                                         |                                                                                                    |                                                                                                    |
|                                       |                                                                                                    |                                                                                                    |                                      |                                 |                          |                             |                                                                                                    |                                         |                                                                                                    |                                                                                                    |
| Hint: L                               | ook for cited reference variants (sometimes o                                                                                                    | ilferent pages of the same article are                                                                                                    | cited or pag                         | pers are                        | cited in                 | correcti                    | 10-                                                                                                    |                                         |                                                                                                    |                                                                                                    |
| lint: L<br>ITED<br>eferen             | ook for cited reference variants (sometimes c<br>REFERENCE INDEX<br>loses: 1 - 50 of 132                                                                                                    | ifferent pages of the same article are                                                                                                    | cited or pay                         | pers are                        | cited in                 | correct)                    | 0.                                                                                                    |                                         | € Pag                                                                                                   | p 1 of 3                                                                                                    |
| HINT: L<br>ITED<br>leferer            | ook for cited reference variants (sometimes c<br>REFERENCE INDEX<br>Issee: 1 - 50 of 132                                                                                                    | Inferent pages of the same article are                                                                                                    | cited or pag                         | pers are                        | cited in                 | correcti                    | p.                                                                                                    |                                         | € Pag                                                                                                   | p 1 of 3                                                                                                    |
| lint: L<br>ITED<br>eferen<br>\$elect  | ook for cited reference variants (sometimes c<br>REFERENCE INDEX<br>noise: 1 - 50 of 132<br>Select Page Select All* Clear All C                                                                                                    | Interent pages of the same article are<br>initial Search<br>Cited Work<br>[SHOW SCRANDED TITLES]                                                                                                    | cited or pap                         | Volume                          | lssue                    | Page                        | y).<br>Identilier                                                                                                    |                                         | Pag     Citing     Articles **                                                                          | p 1 of 3                                                                                                    |
| tint: L<br>ITED<br>eferen<br>Select   | ook for cited reference variants (sometimes of<br>NEFERENCE INDEX<br>Greet Tage Select All* Clear All C<br>Greet Ashion<br>Abhona, Alaxanda Nongma, Sojitra<br>(a (Shar all ashion)                                                                                                    | Internet: pages of the same article are<br>Intel® Search<br>Cased Work<br>DEFW J CHEM                                                                                                    | ar<br>2014                           | Volume<br>38                    | issue<br>6               | Page<br>2105                | /).<br>Identilier<br>10.1039/c3nj01                                                                                                    | 1516a                                   | Citing<br>Articles **<br>4                                                                              | I of 3<br>Mew<br>Record<br>Wav Racord<br>In Web of Science C<br>Callection                                                                                                    |
| tint: L<br>titED<br>leferer<br>Select | sock for other reference variants (sometimes of<br>REFERENCE INDEX<br>(see 1-soft fiz)<br>Select Pays (Select All* Case All<br>(Select All<br>All Case All and then)<br>(Selece All and then)<br>(Selece All and then)<br>(Selece All and then)                                                                                                    | Interest: pages of the same article are<br>Interest pages of the same article are<br>Creed Work<br>DEVENDORNOED TITLEST<br>NETWISCHEM<br>J THERM ANAL CALORIM                                                                                                    | 4 ar<br>2014<br>2018                 | Wolume<br>38<br>91              | Issue<br>6               | Page<br>2105<br>511         | Identifier<br>10.1039/c3401<br>10.1007/s19973.00                                                                                                    | 1616a<br>17-8420-1                      | Pag     Criting     Articles***     4     14                                                            | e 1 of 3<br><u>View</u><br><u>Record</u><br><u>View Record</u><br><u>View Record</u><br><u>Celection</u><br><u>Wew Record</u><br><u>Celection</u>                                       |
|                                       | Clear Autor United States Constrained Constrained Cons | Interest pages of the same article are<br>Interest pages of the same article are<br>Centry and<br>Ref VJ Orien<br>Interest Associations<br>Interest Associations<br>Interest | 1 ar<br>2014<br>2016<br>2016         | Volume<br>38<br>91<br>47        | Issue<br>5<br>2<br>20    | Page<br>2105<br>511<br>7642 | <ul> <li>Maxeller</li> <li>10.1039/c3401</li> <li>10.1007/c13673.00</li> <li>10.1027/c13673.01</li> <li>10.1027/c13673</li> </ul>                                  | 1616a<br>17.8420-1<br>007j              | Pag     Articles**     4     14     5                                                                   | I of 3 Vew Record Was Record Was Record Was discose C Caluction Nes discose C Caluction Nes discose C Caluction Nes discose C Caluction Nes discose C Caluction Nes discose C Caluction |
| Int: L<br>ITED<br>efered<br>Select    | Conclust preference variants (contentions or<br>REX NET NET 25     Section 1 - 26 al 102     Section 2 - 26 al 102     Section 2 - 26 al 102         | Interest pages of the same article are<br>Interest pages of the same article are<br>Celeford around to TILLEST<br>INTERVA ANAL CALORIM<br>IND ENG CHEM RES<br>J ALLOY COMPO                                                                                                    | 1 er<br>2014<br>2018<br>2018<br>2018 | Volume<br>38<br>91<br>47<br>454 | lissue<br>5<br>20<br>1-2 | Page 2105 511 7642 78       | <ul> <li>Jávestiler</li> <li>10 103/8-3401</li> <li>10 1037/s 19673.00</li> <li>10 1007/s 19673.00</li> <li>10 1021/s 1060</li> <li>10 1016j jallcom 20</li> </ul> | 1516e<br>17.8420-1<br>007j<br>05.12.064 | <ul> <li>Page</li> <li>Criting<br/>Articles **</li> <li>4</li> <li>14</li> <li>5</li> <li>29</li> </ul> | New development                                                                                                    |

## Analyze Results การวิเคราะผลลัพธ์

มีประโยชน์ในการจำแนกผลลัพธ์ที่มีจำนวนมาก ตามกลุ่มข้อมูลที่สนใจ เช่น จำแนกตามหัวเรื่อง (Subject) ชื่อสิ่งพิมพ์ หรือชื่อวารสาร (Source Title) เป็นต้น

1. คลิกปุ่ม Analyze Results จากหน้าแสดงรายการผลลัพธ์
 2. เลือกเขตข้อมูล

 Set display options: ตั้งค่าการแสดงจำนวนผลลัพธ์ และจำนวนรายการขั้นต้นที่ต้องการ

4. Sort by: การจัดเรียงลำดับผลลัพธ์

5.คลิกปุ่ม Analyze เพื่อทำการวิเคราะห์

 6.เลือกผลลัพธ์ที่ต้องการ (เลือกได้มากกว่า 1 รายการ) จากนั้นเลือก View Records เพื่อแสดงผลลัพธ์

# Analyze Results การวิเคราะผลลัพธ์ (ต่อ)

| Authors - Russian               | INTEGRATED EXVIRONMENTAL ASSESSMENT AND MANAGEMENT Volume: 12 Issue: 4 Pages: 622-626     Published: OCI 2016     View Alextect                                                                                 | Usage Count 🛩                          |
|---------------------------------|----------------------------------------------------------------------------------------------------|----------------------------------------|
| Group/Corporate Authors         | Molecular characterization of a venom acid phosphatase from the Asiatic honeybee Apis cerana                                                                                                    | Times Cited: 0                         |
| Editors                         | By: Kim, Bo Yeon; Jin, Byung Rae<br>JOURNAL OF ASIA-PACIFIC ENTOMOLOGY Volume: 19 Issue: 3 Pages: 793-797 Published: SEP 2016                                                                                   | (from.all Databases)                   |
| Funding Agencies                | Full Text from Publisher View Abstract                                                                                                    |                                        |
| Source Titles                   | Case Study: Beehive Devastation by Microencapsulated Parathion-Methyl     By: Nell, Shina: Genez, Natala, Jesus, Freenca, et al.     GeneZARCORAPHIA Value: 79 (sec) 4716, Paper 1085-1090, Published: SEP 2016 | Times Cited: 1<br>(from All Databases) |
| Source Titles - Korean          | Full Text from Publisher     View Abstract                                                                                                    | Usage Count ~                          |
| Source Titles - Russian         | Ocharacteristics of Honey from Serpentine Area in the Eastern Rhodopes Mt., Bulgaria<br>By: Atanassiva, Juliana; Pavlova, Delja; Lazarova, Maria; et al.                                                        | Times Cited: 0<br>(from.Ail Databases) |
| Publication Years               | BIOLOGICAL TRACE ELEMENT RESEARCH Volume: 17 Issue: 1 Pages: 247-258 Published: SEP 2016     Full Text from Publisher View Abstract                                                                             | Usage Count -                          |
| Languages                       | 10. The anti-biofilm potential of commonly discarded agro-industrial residues against opportunistic<br>pathogens                                                                                                | Times Cited: 0<br>(from.Ail Databases) |
| Countries/Territories           | <ul> <li>By: de Almeida Rochelle, Sergio Luiz: Orlandi Sardi, Janaina de Cassia; Freires, Irian Almeida; et al.<br/>INDUSTRIAL CROPS AND PRODUCTS. Volume 87. Pages: 150-160. Published: SEP 2016</li> </ul>    | Usage Count ~                          |
| ESI Top Papers                  | Full Text from Publisher     View Abstract     Select Page     Save to EndNote online     Add to Marked List                                                                                                    |                                        |
| For advanced refine ontions use |                                                                                                    |                                        |
| Analyze Results                 | Sort by Publication Date newest to oldest 💙 Show 10 per page 💌                                                                                                    | 4 Page 1 of 61 🕨                       |
| 1                               |                                                                                                    |                                        |

#### WEB OF SCIENCE

#### Results Analysis

<<Back to previous page

#### 923 records. TOPIC: (chicken AND dog)

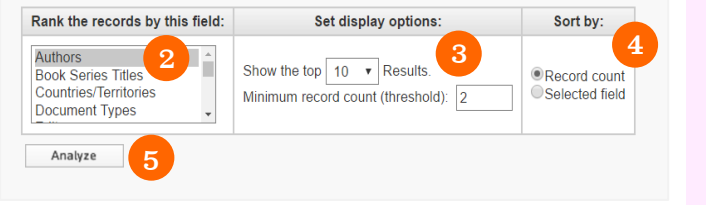

| View Records      |                |              |          |           | Save Analysis Data to File                                      |  |  |
|-------------------|----------------|--------------|----------|-----------|-----------------------------------------------------------------|--|--|
| × Exclude Records | Field: Authors | Record Count | % of 923 | Bar Chart | Data rows displayed in table     All data rows (up to 200,000)  |  |  |
|                   | DUBEY JP       | 10           | 1.083 %  | 1         |                                                                 |  |  |
|                   | SU C           | 9            | 0.975 %  | 1         |                                                                 |  |  |
|                   | SWANSON KS     | 9            | 0.975 %  | 1         |                                                                 |  |  |
|                   | GURTLER RE     | 7            | 0.758 %  | 1         |                                                                 |  |  |
|                   | GENNARI SM     | 5            | 0.542 %  | 1         |                                                                 |  |  |
|                   | HO PL          | 5            | 0.542 %  | 1         |                                                                 |  |  |
|                   | ICA T          | 5            | 0.542 %  | 1         |                                                                 |  |  |
|                   | JANSSENS GPJ   | 5            | 0.542 %  | 1         |                                                                 |  |  |
|                   | MACHADO RZ     | 5            | 0.542 %  | 1         |                                                                 |  |  |
|                   | PARSONS CM     | 5            | 0.542 %  | 1         |                                                                 |  |  |
| → View Records    |                |              |          |           | Save Analysis Data to File                                      |  |  |
| × Exclude Records | Field: Authors | Record Count | % of 923 | Bar Chart | O Data rows displayed in table<br>All data rows (up to 200,000) |  |  |

## Print/E-mail/Save/

## **Export to Reference Software**

- 1.เลือกรายการที่ต้องการ
- 2.เลือกรูปแบบการจัดการ Print, Email หรือวิธีการนำ ไฟล์ข้อมูลบรรณานุกรมออก

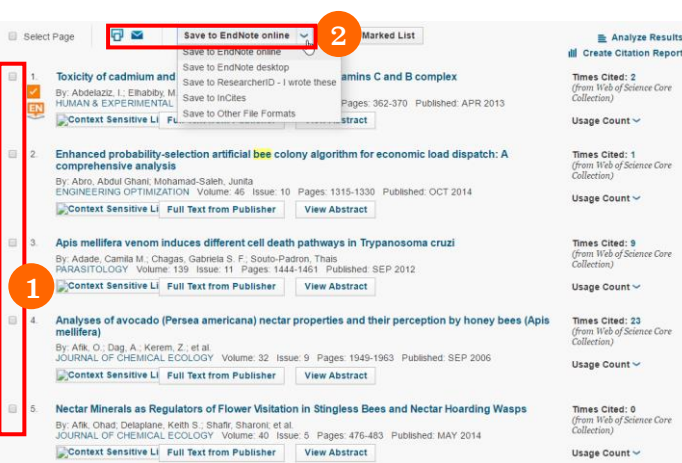

### **Special Characters**

ละตัวอักษรตั้งแต่ศูนย์ตัวขึ้นไป

เช่น cat\* = cat, cats, catch, catalog, caterpillar

แทนที่ตัวอักษรหนึ่งตัวเท่านั้น

?

- เช่น fib?? = fibre, fiber
- \$ แทนที่ตัวอักษรศูนย์หรือหนึ่งตัวอักษร

เช่น colo\$r = color, colour

"..." ใช้สืบค้นตั้งแต่สองคำขึ้นไป หรือคำค้นใน รูปแบบวลี เช่น "stem cells" = stem cells

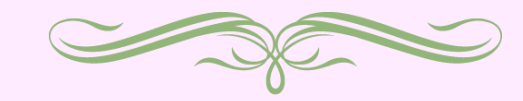

# WEB OF SCIENCE

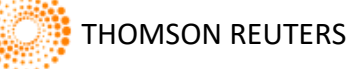

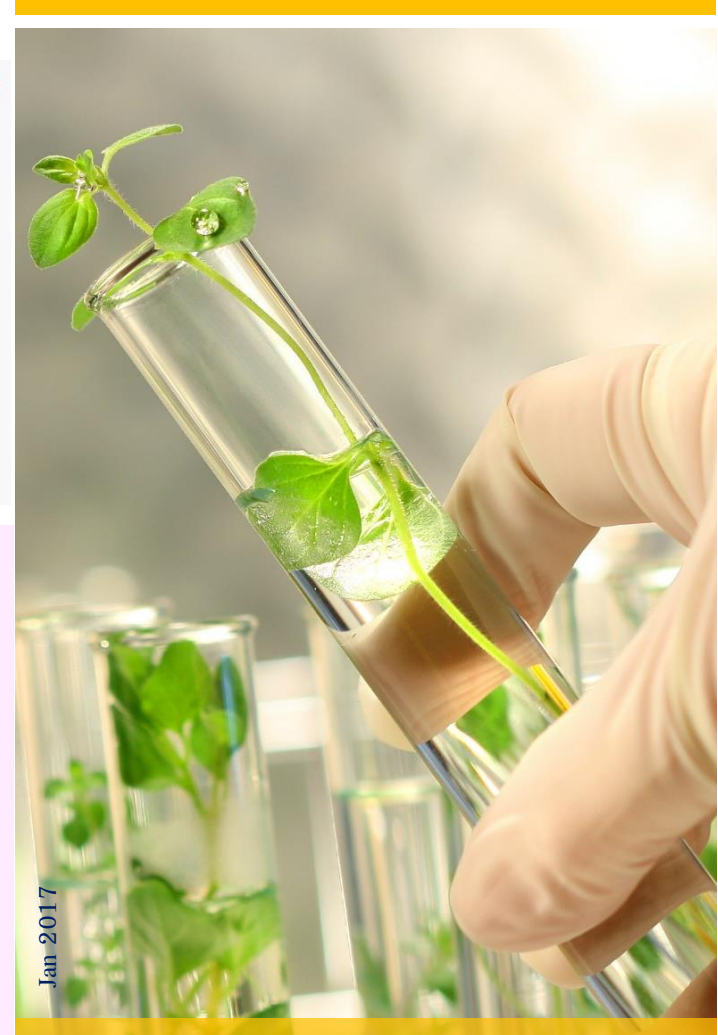

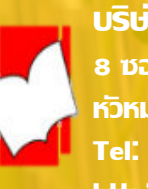

บริษัท บุ๊ด โปรโมชั่น แอนด์ เซอร์วิส จำกัด 8 ซอยกรุงเทพกรีฑา 8 แยก 8 ถนนกรุงเทพกรีฑา หวิหมาก บางกะปิ กทม. 10240 Tel: (662)7693888 Fax: (662)3795182 http://www.book.co.th